### Step 1 – Create Base Promotion

1. TO BE COMPLETED

### Step 2 – Add Product Exclusion to Promotion

1. TO BE COMPLETED

## Step 3 – Add Customer Segmentation to Promotion

1. TO BE COMPLETED

# Step 4 – Use APIs to Retrieve Promotion Details

1. TO BE COMPLETED

### Step 5 – Review Content Using APIs

- 1. Open Postman
  - a. Please be sure to use the Desktop version of Postman and not the Web version
- 2. Import Environment JSON into the workspace
  - a. Select Environments > Import
  - b. Click "Upload Files" and select the "HCL Commerce SoFy Promotions Demo -Environment.json" or drag file into the window
  - c. Click Import

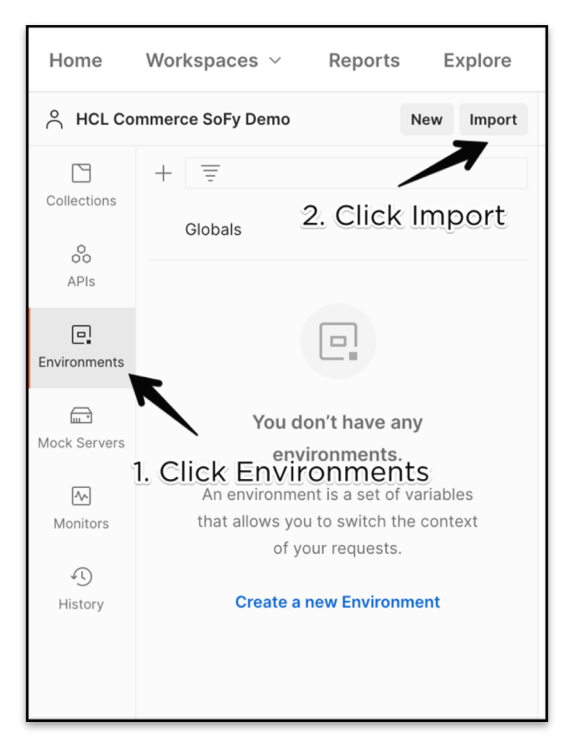

- 3. Update "hostname" variable
  - a. Click on "HCL Commerce SoFy Promotions Demo"
  - b. Update the current value of "hostname" by replacing the value after "commercepreview" with the Solution Domain/IP value shown on your SoFy Solutions Console
  - c. Click Save

- 4. Import API Collection into the workspace
  - a. Select Collections > Import
  - b. Click "Upload Files" and select the "HCL Commerce SoFy Promotions Demo API Collection.json" or drag file into the window
  - c. Click Import
- 5. Run API Collection
  - a. From the collections area, click "HCL Commerce SoFy Promotions Demo" to expand APIs
  - b. Click on "Get Promotions Details" API
  - c. On the right side, click on "No Environment" and select "HCL Commerce SoFy Promotions from the dropdown menu
  - d. Run API by clicking "Send"
    - i. To be done